## Logging in to the BusVic website

If you have a user account, but don't know your login details, the following process will help you gain access to your account.

1. Go to <u>www.busvic.asn.au</u> and select the 'Member Login' link on the top right of the home page

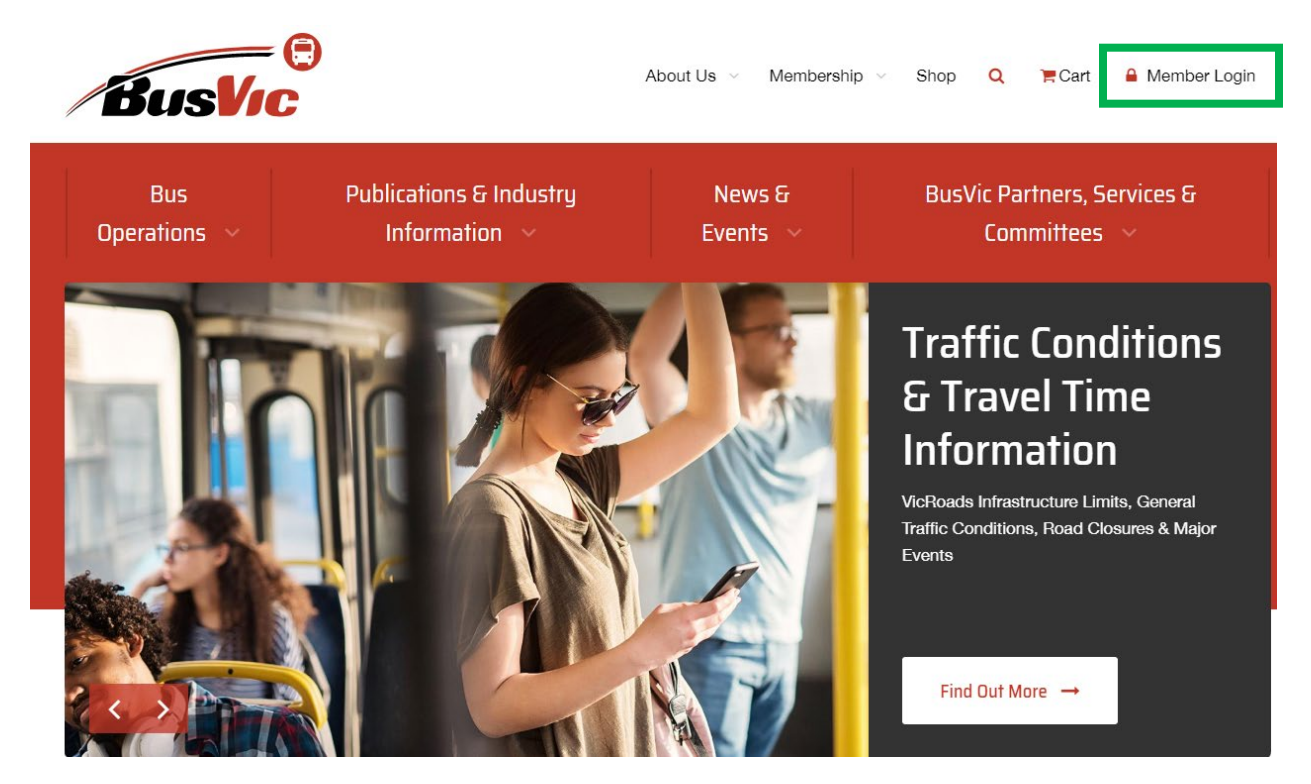

2. From the pop-up box, select 'Request new password' link

|    | Login Or Join           | × | C     |
|----|-------------------------|---|-------|
|    |                         |   |       |
| Pu | LBradford@busvic.asn.au |   | Vic I |
|    | ••••••                  |   | L     |
|    | Log in                  |   | e S   |
| 14 | Create new account      |   | ve    |
|    | Request new password    |   | gr    |

**3.** You'll be taken to a new user account page. Enter your email address in the Email field and then select the 'Email new password' button.

| User accoui         | nt     |                                       |   |   |
|---------------------|--------|---------------------------------------|---|---|
| Create your Account | Log in | Request new password                  | - | _ |
| E-mail: *           |        | le .                                  |   |   |
| E-mail new password |        | , , , , , , , , , , , , , , , , , , , |   |   |

4. You'll be sent an email from 'buses' with the heading 'Replacement login information for (your name) at BusVic| Bus Association Victoria. Open that email and click the link provided (outlined below).

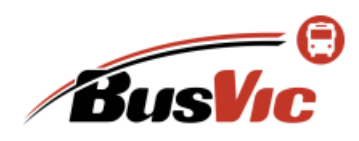

BusVic | Bus Association Victoria ABN: 17 273 025 656 PO Box 125 Port Melbourne VICTORIA 3207 Email: <u>accounts@busvic.asn.au</u> Phone: +61 3 9645 3300 Fax: +61 3 9645 4455

Ms Lauren Bradford,

A request to reset the password for your account has been made at BusVic | Bus Association Victoria.

You may now log in to <u>www.busvic.asn.au/</u> by clicking on this link or copying and pasting it in your browser:

https://www.busvic.asn.au/user/reset/1283/1581383785/p\_Hbg69BWbBQjvm567b4bG56Xtg

This is a one-time login, so it can be used only once. It expires after one day and nothing will happen if it's not used.

After logging in, you will be redirected to <u>https://www.busvic.asn.au/user/1283/edit</u> so you can change your password.

## BusVic Website – User Guide

5. The email link will open a reset password page on the BusVic website. Enter your preferred password in the 'Password' field. Then re-enter that password in the 'Confirm password' field. Then click the button to save the password and log in.

| Reset password                                                                                                    |          |
|----------------------------------------------------------------------------------------------------|----------|
|                                                                                                    |          |
| Please enter your new password using the form below then click on this button to login to the site and change your pa | assword. |
| This login can be used only once.                                                                                     |          |
| Password: *                                                                                                    |          |
| Confirm password: *                                                                                                   |          |
| To change your user password, enter the new password in both fields.                                                  |          |
| Change password & log in                                                                                              |          |
|                                                                                                    |          |

 You'll then be taken to your membership portal. From here you can view and update your membership details (see '<u>Navigating Your Membership Portal</u>' section for full details).

Alternatively, use the menus at the top of the page to navigate the BusVic website. *You must be logged in to view restricted members only content.*